# SFace 系列5寸人脸识别一体机

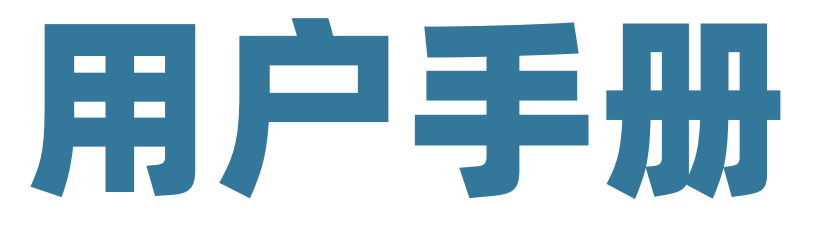

## **USER MANUAL**

Facial recognition all-in-one machine SFace series

### 重要申明

首先感谢您选择本产品。在使用前,请您仔细阅读本产品的说明书。以避免设备受到不必要的损害。本公 司 提醒您正确使用,将得到良好的使用效果和验证速度。

非经本公司书面同意,任何单位和个人不得擅自摘抄、复制本手册内容的部分或全部,并不得以任何形式 传播

0

本手册中描述的产品中,可能包含我司及其可能存在的许可人享有版权的软件,除非获得相关权利人的许可,否则,任何人不能以任何形式对前述软件进行复制、分发、修改、摘录、反编译、反汇编、解密、反向工程、出租、转让、分许可以及其他侵权软件版权的行为,但是适用法禁止此类限制的除外。

(1) 由于产品的不断更新,本公司不能承诺实际产品与该资料一致,同时也不承担由于实际技术参数 与本资料不符所导致的任何争议,任何改动恕不提前通知。

## 关于本手册

本文档主要介绍了 SF5系列的界面及功能使用。SFace系列各个设备的 UI 界面可能不同,但在功能及使用
 上大体一致,所以本手册将以SFB5-L33-C1为例进行说明,关于产品的安装请参见快速入门指南。

● 本文档中的图片说明,可能与您手中产品的图片不符,请以实际产品显示为准。

| 重要申明               | 2  |
|--------------------|----|
| 关于本手册              | 3  |
| 一、使用须知             | 1  |
| 1.1 站立位置、面部表情及站立姿势 | 1  |
| ● 推荐的人员站立位置(见下图)   | 1  |
| 1.2 人脸登记           | 2  |
| 1.3 验证方式           | 3  |
| 1.3.1 面部验证         | 3  |
| 1.3.2 卡号验证         | 4  |
| ● 1:N卡号验证          | 4  |
| 1.3.3 密码验证         | 4  |
| 二、产品概述             | 6  |
| 2.1 产品简介           | 6  |
| 2.2 外观尺寸           | 6  |
| 2.3 结构说明           | 7  |
| 2.4 设备接口           | 7  |
| 三、 安装说明            | 8  |
| 3.1 安装环境           | 8  |
| 3.2 注意事项           | 8  |
| 3.3 安装指导           | 8  |
| 3.3.1 墙壁安装         | 8  |
| 3.3.1 86盒安装        | 9  |
| 四、 触摸界面操作说明        | 11 |
| 4.1 本地主界面说明        | 11 |
| 4.2 管理员菜单界面说明      | 12 |
| 4.2.1 用户管理         | 12 |
| 4.2.2 数据管理         | 13 |
| 4.2.3 信息查询         | 13 |
| 4.2.4 门禁设置         | 14 |
| 4.2.5 考勤设置         | 15 |

### 目录

|    | 4.2.6 通讯设置 | 17 |
|----|------------|----|
|    | 4.2.7 高级设置 | 17 |
| 五、 | Web 端操作设置  | 24 |
|    | 5.1 系统登录   | 24 |
|    | ● 设备出厂初始信息 | 24 |
|    | ● 登录后台     |    |
|    | 5.2 设置主界面  |    |
|    | 5.2.1 系统   | 25 |
|    | 5.2.2 网络设置 | 27 |
|    | 5.2.3 人员管理 | 28 |
|    | 5.2.4 考勤管理 | 29 |
|    | 5.2.5 通行记录 | 31 |
|    | 2.2.6 工程设置 | 31 |
|    |            |    |

## 一、使用须知

## 1.1 站立位置、面部表情及站立姿势

#### • 推荐的人员站立位置(见下图)

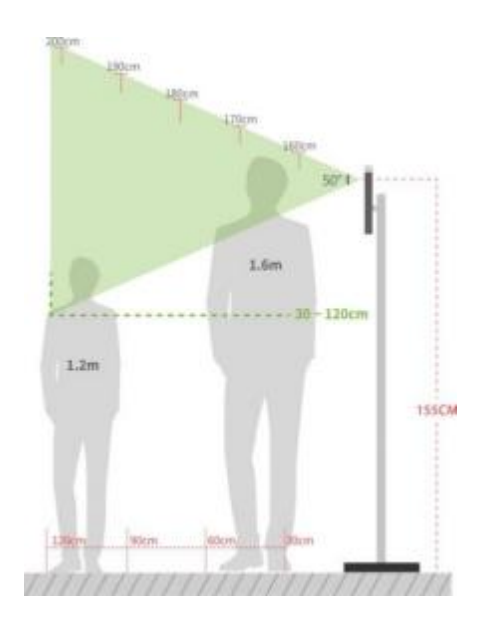

推荐人员与设备之间的距离为 0.5-2 米以内(适用身 高范围 1.2 米 -2 米),可根据设备获取面部图像效果进行 调整,当面部图像较亮时可适当向后移动;当面部图像较 暗时可适当向前移动。

#### • 推荐的面部面部表情和几种影响使用效果的面部表情

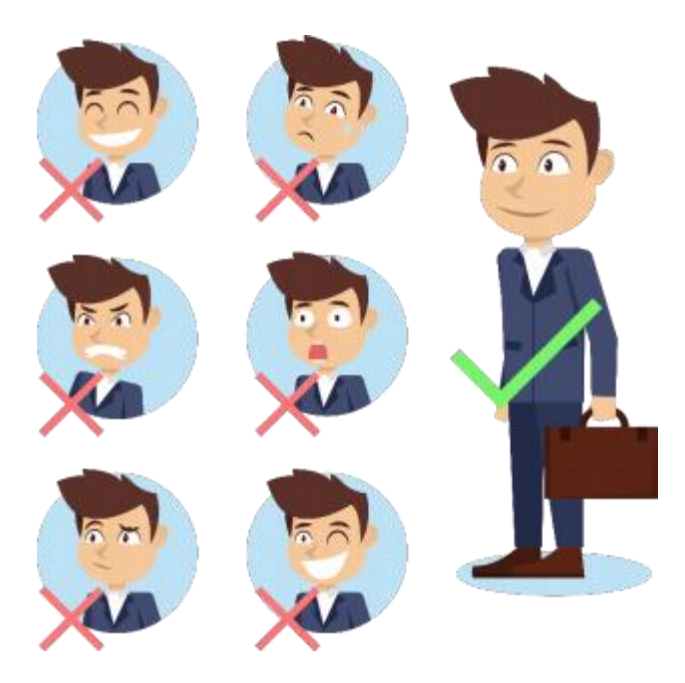

#### • 推荐的人员站立姿势和几种影响使用效果的站立姿势

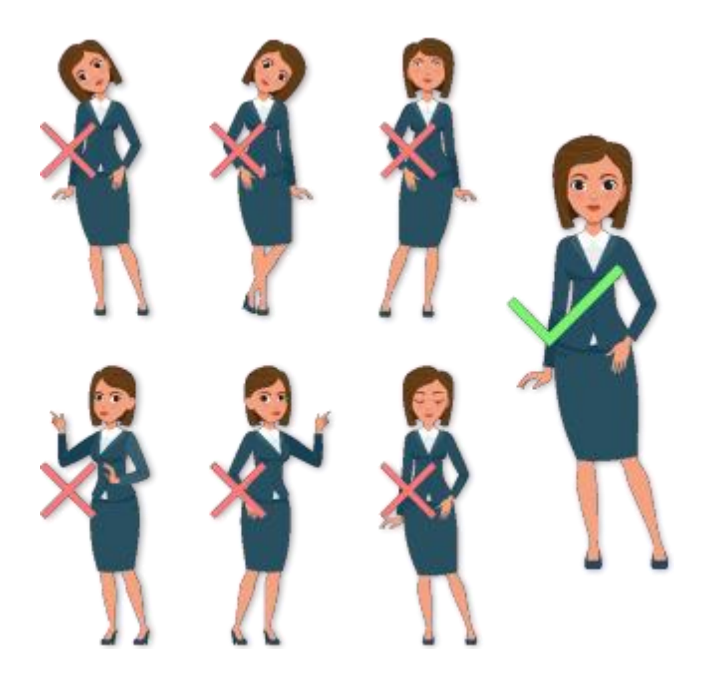

**注意事项:**登记和使用过程中,请保持自然的面部表情和站立姿势。

## 1.2 人脸登记

在登记过程中,尽量使面部显示在屏幕的中心位置。在人脸登记过程中请正视摄像头并保持不动。页面如下所示:

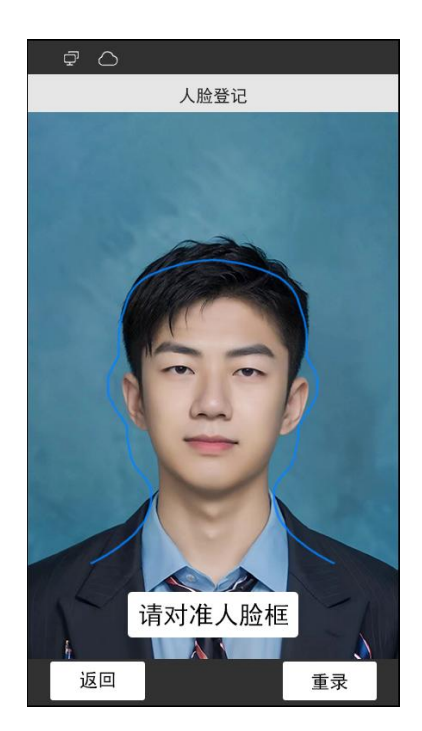

## 1.3 验证方式

## 1.3.1 面部验证

#### ● 1:N 面部验证

将摄像头采集的面部图像与设备中登记的所有面部数据进行比对;如下为弹出的比对结果提示框。

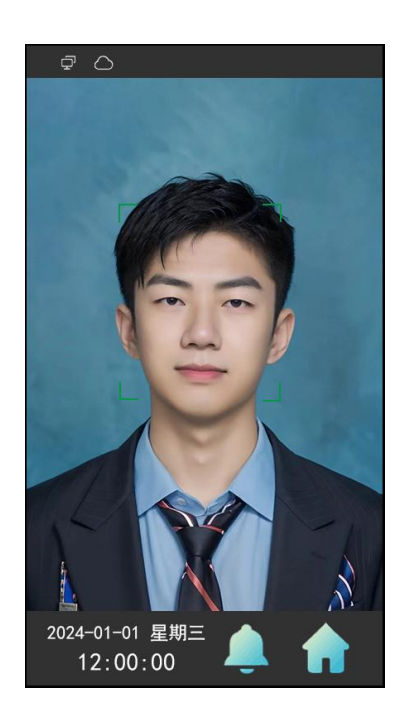

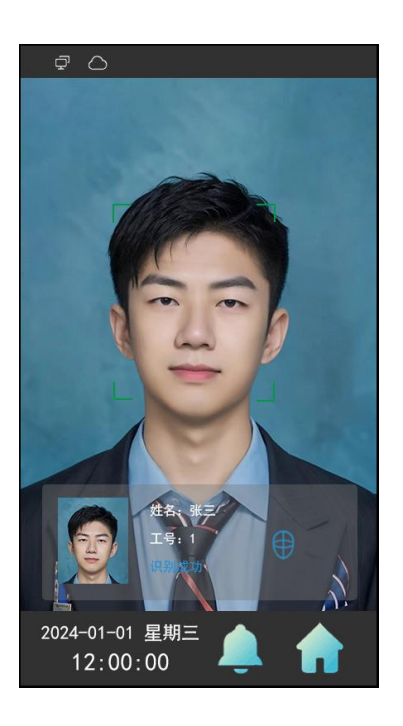

若验证失败,则提示"识别失败"。

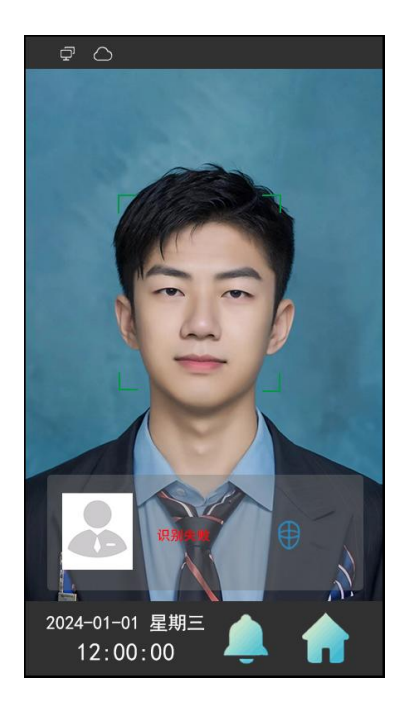

### 1.3.2 卡号验证

#### • 1:N卡号验证

将在卡感应区的卡号与设备中登记的所有卡号数据进行比对;如下为弹出的比对结果提示框。

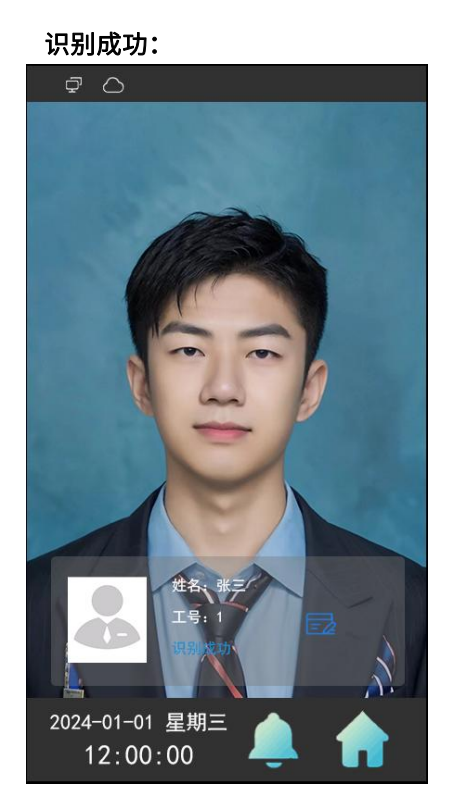

<complex-block>

### 1.3.3 密码验证

将输入的密码和登记的员工工号相关联的密码进行比对。 双击主界面屏幕上的,输入员工工号后,进入 1:1 密码验证。 1. 输入工号,点击【√】

| ₽ 0         |      |   |   |  |  |  |  |
|-------------|------|---|---|--|--|--|--|
|             | 工号验证 |   |   |  |  |  |  |
| 请输入工号:<br>1 |      |   |   |  |  |  |  |
| 1           | 2    | 3 | Ð |  |  |  |  |
| 4           | 5    | 6 |   |  |  |  |  |
| 7           | 8    | 9 | 0 |  |  |  |  |
| ×           | <    | > | ~ |  |  |  |  |
| 5           |      |   |   |  |  |  |  |

### 2. 输入密码,点击【确定】。

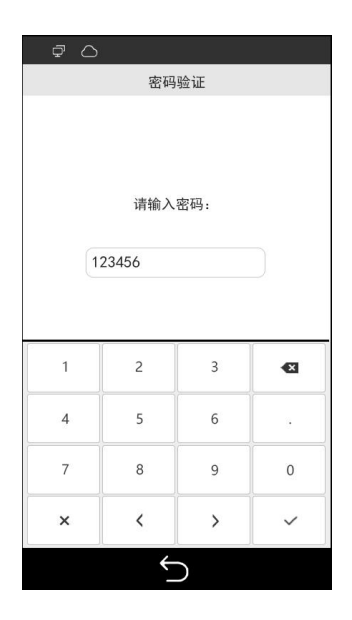

#### 验证成功:

| ₽ △              |         |   |   |  |  |  |
|------------------|---------|---|---|--|--|--|
|                  | 密码验证    |   |   |  |  |  |
| 请输入密码:<br><br>谢谢 |         |   |   |  |  |  |
| 1                | 2       | 3 | Æ |  |  |  |
| 4                | 5       | 6 | • |  |  |  |
| 7                | 7 8 9 0 |   |   |  |  |  |
| ×                | × < > ~ |   |   |  |  |  |
| 5                |         |   |   |  |  |  |

#### 验证失败:

| ₽ △    |         |              |   |  |  |
|--------|---------|--------------|---|--|--|
| 密码验证   |         |              |   |  |  |
| 请输入密码: |         |              |   |  |  |
| 1      | 验证<br>2 | 失败<br>3      | Æ |  |  |
| 4      | 5       | 6            |   |  |  |
| 7      | 8       | 9            | 0 |  |  |
| ×      | <       | >            | ~ |  |  |
|        | ÷       | $\mathbf{D}$ |   |  |  |

## 二、产品概述

## 2.1 产品简介

5寸人脸识别考勤机基于工业级芯片的Linux系统平台,内嵌智能深度学习人脸识别技术,集人脸检测、跟踪、 抓拍、特征提取、识别等智能分析于一体,具备识别率高、速度快等特点,结合内置考勤制度,员工上下班只需站 在人脸识别考勤机的识别区域内,人脸考勤机就会快速的记录考勤状况并形成考勤报表,同时支持实时语音结果播 报等功能,支持导出考勤报表。

支持设备本地端触控设置参数,操作简单,灵活,更加人性化。 支持本地3200张人脸库以及100000条识别记录管理。

## 2.2 外观尺寸

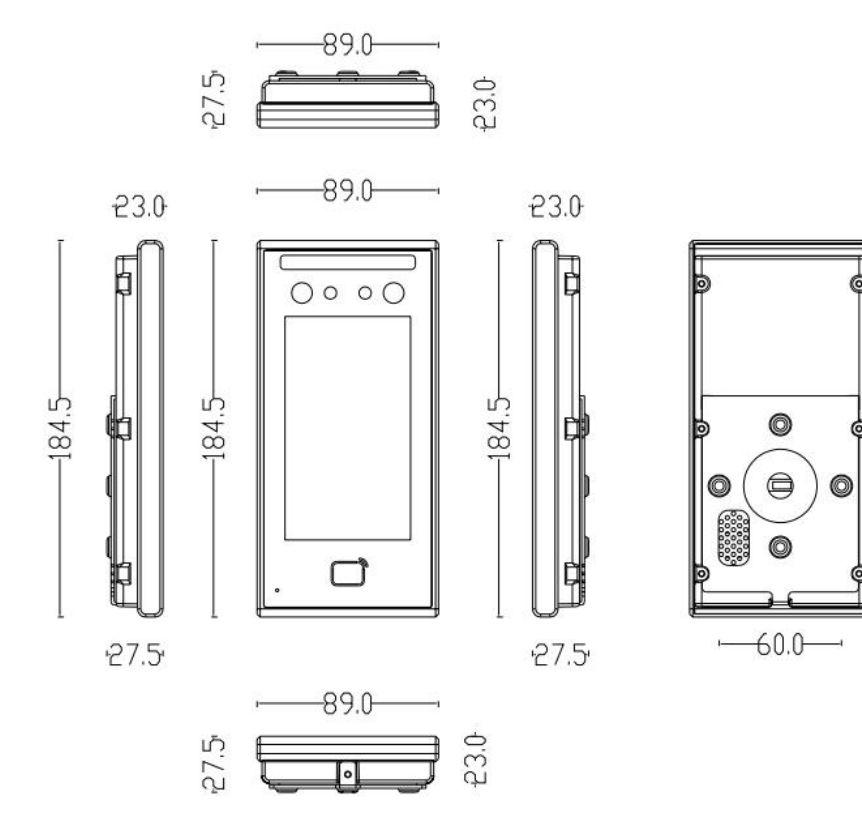

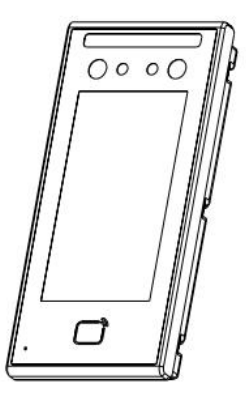

60.0-

## 2.3 结构说明

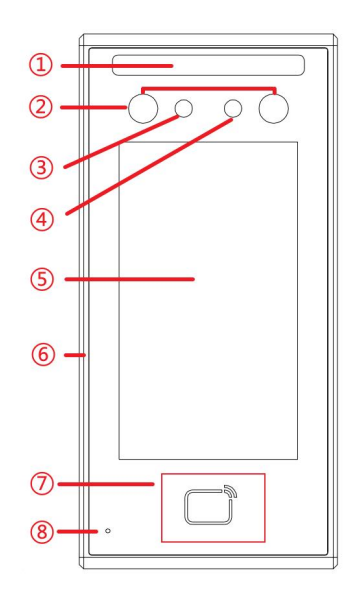

| 序号  | 说明         |  |  |  |  |  |
|-----|------------|--|--|--|--|--|
| 1   | 三色灯(白、绿、红) |  |  |  |  |  |
| 2   | 红外补光灯      |  |  |  |  |  |
| 3   | 可见光镜头      |  |  |  |  |  |
| 4   | 近红外镜头      |  |  |  |  |  |
| 5   | 显示屏        |  |  |  |  |  |
| 6   | 外壳主体       |  |  |  |  |  |
| (7) | 刷卡区域       |  |  |  |  |  |
| 8   | 咪头         |  |  |  |  |  |

## 2.4 设备接口

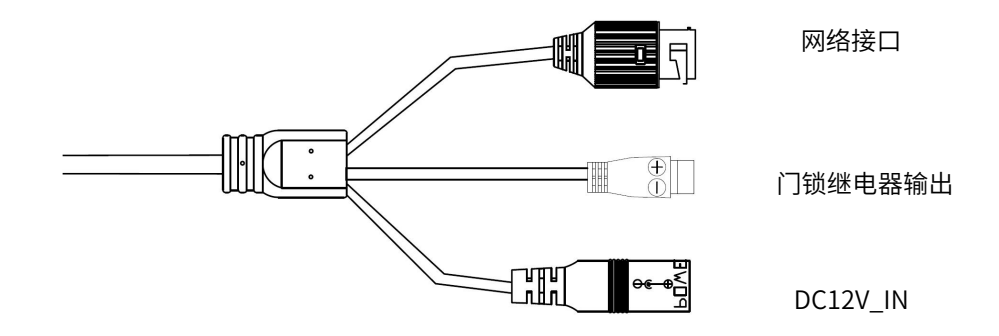

## 三、安装说明

## 3.1 安装环境

安装设备时,尽量避免强顺光、逆光场景。请保持环境光线亮度良好。

### 3.2 注意事项

① 设备背面不防水,其安装在室外场景时,工程上需做好防水措施。

② 清洁设备时,用专业清洁水避免出现水印。

③ 安装时请轻拿请注意别碰撞掉落,以避免造成刮花或破损。

④ 使设备工作在允许的温度及湿度范围内,避免置于挤压、振动、极热、极冷、强电磁辐射。等场所。为避免 火灾及电击危险,使用时请勿让水或其它液体流入设备。

⑤ 请确保设备安装平稳可靠,周围通风良好,设备在工作时必须确保通风口的畅通。

## 3.3 安装指导

### 3.3.1 墙壁安装

步骤1 根据支架固定孔位,在 墙上开2个孔,并塞入胶塞。

#### 步骤2 用螺丝将支架固定在墙

上。

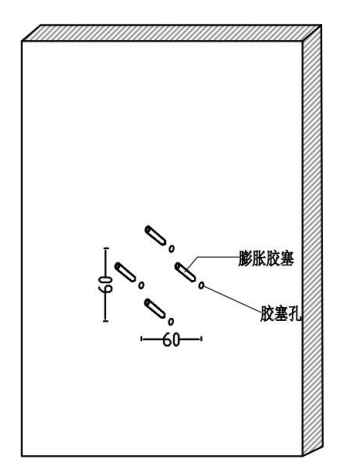

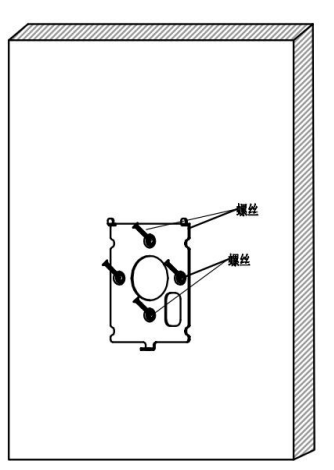

步骤3 将设备卡口支准支架挂 钩往下拉,卡入安装位。

步骤4 用螺丝将设备与支架固

定。

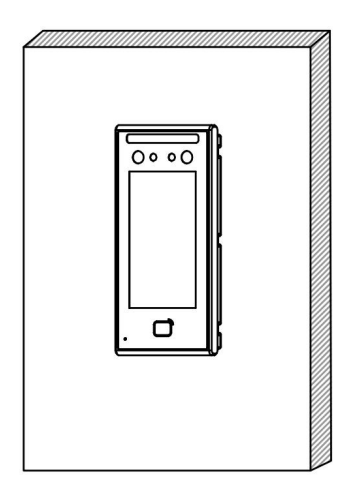

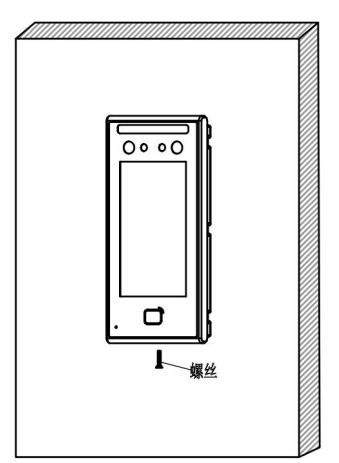

### 3.3.1 86盒安装

步骤1 用螺丝将支架固定在86盒上

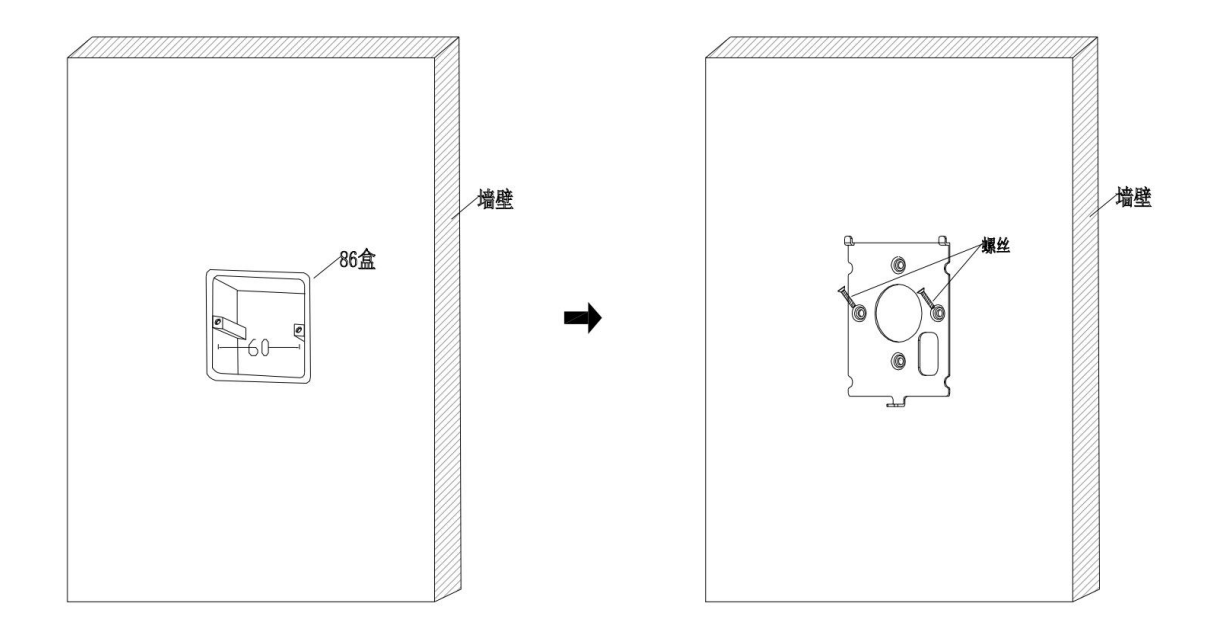

步骤2 用螺丝将设备与支架固定。

۰ ×

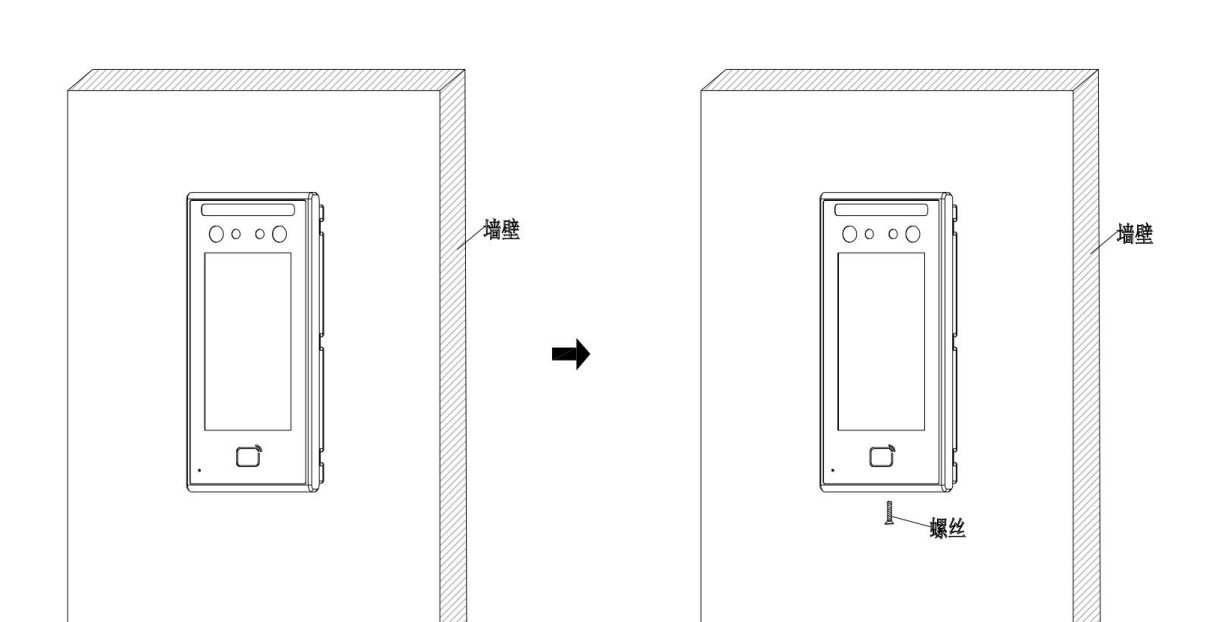

## 四、触摸界面操作说明

## 4.1 本地主界面说明

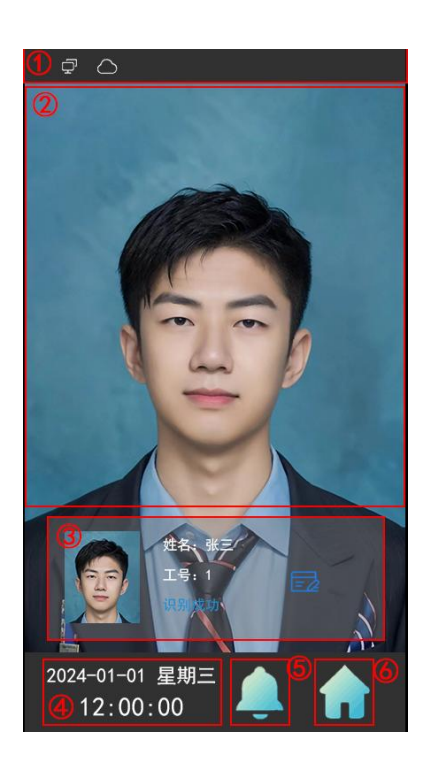

| 序号 | 说明                                    |  |  |  |  |  |  |
|----|---------------------------------------|--|--|--|--|--|--|
|    | 可显示实时服务连接状态信息,有线已连接状态为"🖵",未连接状态为"🖵";服 |  |  |  |  |  |  |
| 1  | 务器已连接状态为"〇)",未连接状态为"〇〇"。              |  |  |  |  |  |  |
| 2  | 可显示实时视频流画面信息。                         |  |  |  |  |  |  |
| 3  | 可显示识别结果(如:识别成功、识别失败)等相关提示信息。          |  |  |  |  |  |  |
| 4  | 可显示实时时间、日期信息                          |  |  |  |  |  |  |
| 5  | 呼叫/门铃按钮                               |  |  |  |  |  |  |
| 6  | 管理员菜单按钮                               |  |  |  |  |  |  |

## 4.2 管理员菜单界面说明

点击"<sup>1</sup>"按钮,输入管理员密码后(默认密码为123456),点击"√"即可进入菜单。菜单包括用户管理
 、数据管理、信息查询、门禁设置、考勤设置、通讯设置、高级设置等菜单。(如下图所示):

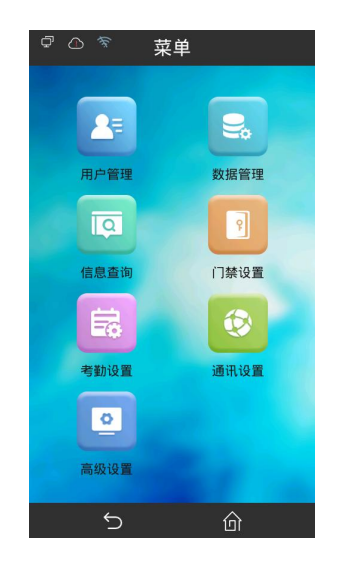

### 4.2.1 用户管理

● 点击"用户管理"跳转至用户管理界面(如下图所示)

|     | 令 用户管理              | Å        | ♀ △ 冬 修改用户 |
|-----|---------------------|----------|------------|
|     | 姓名                  | Q        |            |
| 1   | 359365<br>ID:359365 | $\oplus$ |            |
| 2   | 365444<br>ID:365444 | €        |            |
| 3   | 375195<br>ID:375195 | €        |            |
| 4   | 381173<br>ID:381173 | €        | I          |
| 5   | 381649<br>ID:381649 | ⊕        |            |
| 6   | 蒋<br>ID:381650      | €        | 部门         |
|     |                     |          | 其他设置       |
|     |                     |          | 重录         |
| 上—: | 页 1/1 跳转            | 至下一页     | 删除         |
|     |                     |          |            |

◆ 添加人员名单:点击" <sup>()</sup> → "进入界面后,输入工号、姓名,选择人脸或密码登记注册用户信息
 ◆ 搜索人员名单:点击"搜索栏",输入想要搜索的人员姓名/ID即可

- ◆ 修改人员名单:轻触对应人员即可对人员的姓名、权限、部门、其他设置进行修改、重录等操作
- ◇ 删除人员名单:点进对应人员的用户信息,有【删除】字样,弹窗提示中点击OK,完成人员删除

### 4.2.2 数据管理

● 点击"数据管理"跳转至数据管理界面(如下图所示)

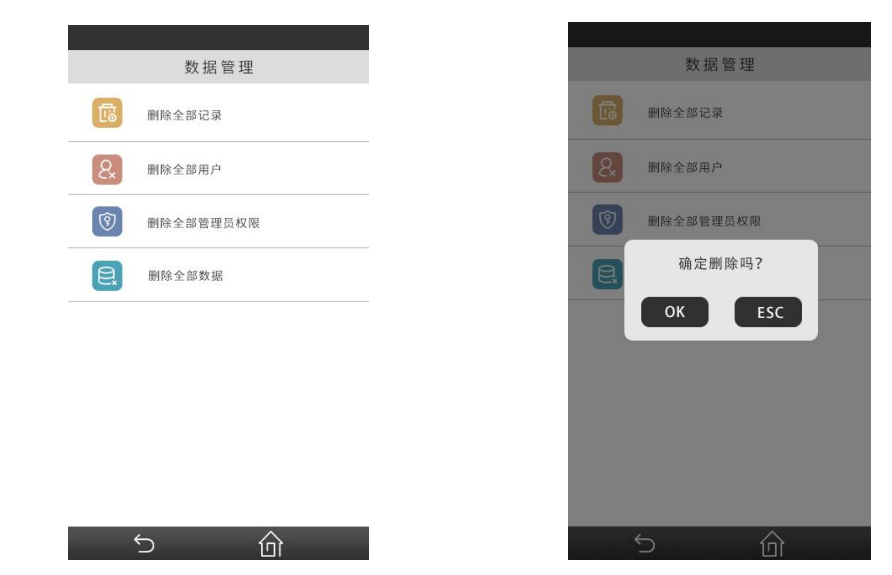

- ◆ 删除全部记录: 删除所有考勤记录
- ◆ 删除全部用户: 删除所有用户注册信息
- ◇ 删除全部管理员权限:删除所有管理员权限,其注册用户信息不变
- ◇ 删除全部数据: 删除所有用户注册信息和考勤记录
- ◇ 选择需删除的数据,选择完成后点击"OK"即可删除,点击"ESC"返回

### 4.2.3 信息查询

● 点击"信息查询"跳转至信息查询界面,可查询考勤记录、登记信息、设备信息等信息(如下图所示):

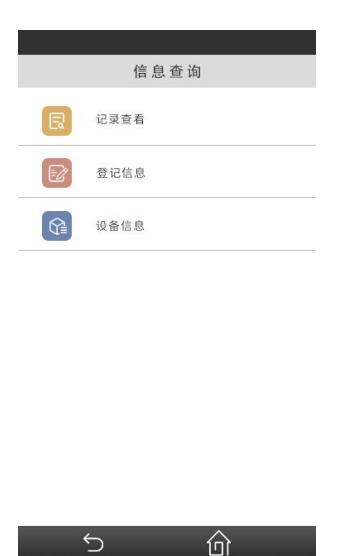

输入工号或姓名、选择起止时间,点击记录查看即可查看该工号时间段的考勤记录,如不输入工号则查看该时间段所有考勤记录。(如下图1所示)

◇ 登记查询

可查看用户登记、管理登记、人脸登记、密码登记、考勤记录和全部记录。(如下图2所示)

◆ 设备信息

可查看固件版本、算法版本、UI版本和设备ID。(如下图3所示)

| 记录查看           | 登记信  | ŧ.       |      | 设备信息               |
|----------------|------|----------|------|--------------------|
|                | 用户登记 | 0/3000   | 固件版本 | 4S64FE.54154.12525 |
|                | 管理登记 | 0/255    | 算法升级 | V4.0.1             |
| I=:            | 人脸登记 | 0/3000   | UI版本 | UI.4646EWSF        |
|                | 卡登记  | 0/3000   | 设备ID | 15145              |
| 开始: 2021-10-18 | 密码登记 | 0/3000   |      |                    |
|                | 考勤记录 | 0/100000 |      |                    |
| 结束: 2021-10-31 |      |          |      |                    |
| 记录查看           |      |          |      |                    |
| 6 仓            | 5    | 企        | 5    | 仚                  |
| 图1             | 图2   |          |      | 图3                 |

### 4.2.4 门禁设置

- 点击"门禁设置"跳转至门禁设置界面(如右图所示)
- ◇ 同时确认数:同时需要几个用户确认才能开门
- ◇ 开门延时:控制电锁开门动作维持的时间
- ◇ 门禁机状态:可设置"进"或"出"
- ◇ 门锁类型:可设置"常开"或"常闭"。

| 门集    | 禁设置 |
|-------|-----|
| 同时确认数 | 1   |
| 开门延时  | 3秒钟 |
| 门禁机状态 | 进   |
| 门锁类型  | 常用・ |

ら 命

### 4.2.5 考勤设置

● 点击"考勤设置"跳转至考勤设置界面,可设置部门、班次、排班、考勤规则、识别设置、报表导出等操作。 (如下图所示)

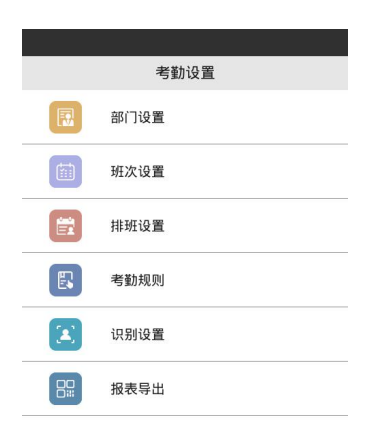

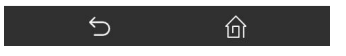

#### ◆ 部门设置

点击编辑即可输入公司部门,共可设置16个部门。(如下图1所示)

◆ 班次设置

点击编辑可设置班段一、二上下班时间和加班起止时间,共可设置24个班次。(如下图2所示)

◆ 排班设置

点击编辑可为每个部门相应设定班次,共可设定16个排班。(如下图3所示)

|          | 部门设置 |   |     | Ŧ           | 肛次设置        |             |
|----------|------|---|-----|-------------|-------------|-------------|
| 1.       | 产品部  | 5 | 班次号 | 班段1         | 班段2         | 力口利王        |
| 2.       | 商务部  | 6 | 1   | 08:00-12:00 | 08:00-12:00 | 08:00-12:00 |
| 3.       | 财务部  | 7 | 2   | 08:00-12:00 | 08:00-12:00 | 08:00-12:00 |
| 4.       |      |   | 3   | 08:00-12:00 | 08:00-12:00 | 08:00-12:00 |
| 5.       |      |   | 4   | 08:00-12:00 | 08:00-12:00 | 08:00-12:00 |
| 6.       |      |   | 5   | 08:00-12:00 | 08:00-12:00 | 08:00-12:00 |
| 7.       |      |   | 6   | 08:00-12:00 | 08:00-12:00 | 08:00-12:00 |
| 8.       |      |   |     |             |             |             |
| 9.       |      |   |     |             |             |             |
| 10.      |      |   |     |             |             |             |
| 11.      |      |   |     |             |             |             |
| 10       |      |   |     |             |             |             |
| 12.<br>← |      |   |     | <b>6</b>    |             |             |
| -        |      |   |     | 2           | U           |             |
|          |      |   |     |             |             |             |
|          | 图1   |   |     | E           | 图2          |             |

— 15 —

SFace 系列5寸人脸识别一体机用户手册

图1

#### ◇ 考勤规则

可设置考勤相关规则:允许迟到、早退时间,默认排班、班次和周六、日上班

| 考勤規    | 见 则   |
|--------|-------|
| 允许迟到时间 | 0(分)  |
| 允许早退时间 | 0(分)  |
| 默认排班   | 按部门排班 |
| 默认班次   | 班次1   |
| 星期六上班  | 0     |
| 星期日上班  | ٦     |

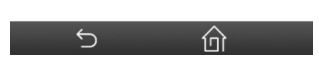

#### ◆ 识别设置

- ◆ 确认方式:可根据需要选择确认方式,FC(人脸)、P(密码)、C(门禁卡)
- ◆ 重复确定时间:在重复确认时间内只保留用户最早的一条有用数据
- ◆ 满记录警告:设置该值,本机记录+该值等于或超过最大容量时发出警告声
- ◆ 陌生人提示:开启后,检测到未注册人员进行语音、文字提示
- ✤ 下载原始记录加密:可开启或关闭下载原始记录加密

| 识别设置     |        |
|----------|--------|
| 确认模式     | FC/P/C |
| 重复确定时间   | 1分钟    |
| 满记录警告    | 2000   |
| 陌生人提示    |        |
| 下载原始记录加密 |        |

| $\rightarrow$ |           |
|---------------|-----------|
|               | 凹         |
|               | 114-12/07 |
|               |           |

◆ 报表导出

注意: ① 手机需要与设备处于同一网段

设备选择对应的年月,手机微信或浏览器扫设备上的二维码,即可对考勤机数据进行导出。

### 4.2.6 通讯设置

● 点击"通讯设置"跳转至通讯设置界面,可设置服务器、有线、无线网络等设置。(如下图所示)

| 通讯设置  |               |  |
|-------|---------------|--|
| 服务器设置 | 未绑定           |  |
| 有线网络  | 192.168.1.100 |  |
| 无线网络  |               |  |
|       |               |  |
|       |               |  |
|       |               |  |
|       |               |  |
|       |               |  |
|       |               |  |
|       |               |  |
| 5     | 俞             |  |

◇ 服务器设置: 输入相应IP跟端口即可绑定,绑定后即可在服务器端远程管理设备

◇ 有线网络:需要使用网线连接设备,根据实际网络环境配置设备的网络参数,包括IP地址、子网掩码和网关地

址、DNS,还可设定DHCP自动获取IP地址。

◇ 无线网络:开启后,选择所需连接的WIFI,输入密码即可完成配网。

### 4.2.7 高级设置

● 点击"高级设置"跳转至高级设置界面。高级设置包括日期时间、显示设置、声音设置、响铃设置、韦根设置

、生物识别参数、密码修改、语言设置、自动测试、重启机器、恢复出厂设置(如下图所示)

|       | 高级设置   |
|-------|--------|
|       | 日期时间   |
|       | 显示设置   |
| - III | 声音设置   |
| 0     | 响铃设置   |
| 0     | 韦根设置   |
| %°    | 生物识别参数 |
|       | 语言设置   |
|       | 自动测试   |
| ÷     | ⊃ 偷    |

- ◆ 日期设置
- ◆ 在联网的状态下,点击"自动同步时间",设备将自动获取时间与日期
- ◆ 时区可切换,默认东八区
- ◆ 关闭"自动同步时间",可手动选择日期与时间

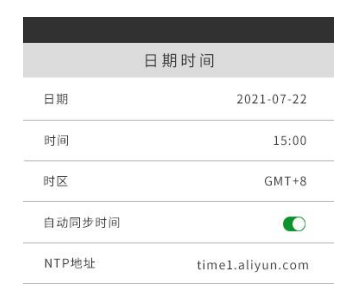

| ち 命 |
|-----|
|-----|

- ◇ 显示设置
- ◆ 界面返回时间:显示界面返回初始界面的时间
- ◆ 屏幕保护时间:设备待机状态超过此设置时间后进入屏保状态
- ◆ 睡眠时间:设备处于屏保状态下超过此设置时间后熄屏,检测到人脸或触摸屏幕可唤醒
- ◆ 补光灯:可设置"关闭"、"常开"、"自动"和"时间段"
- ◆ 图像风格:可设置"暖色调"、"冷色调"
- ◆ 光源频率:可设置50HZ/60HZ,中文模式下默认50HZ,英文模式下默认60HZ。

|        | 显示设计 | 置    |     |  |
|--------|------|------|-----|--|
| 界面返回时间 |      |      | 30秒 |  |
| 屏幕保护时间 |      |      | 60秒 |  |
| 睡眠时间   |      |      | 30秒 |  |
| 补光灯    |      | 自动   | ~   |  |
| 图像风格   |      | 暖色调  | ~   |  |
| 光源频率   |      | 50HZ | ~   |  |
|        |      |      |     |  |

ち 命

— 18 —

◆ 声音设置

点击声音设置,可调节音量大小

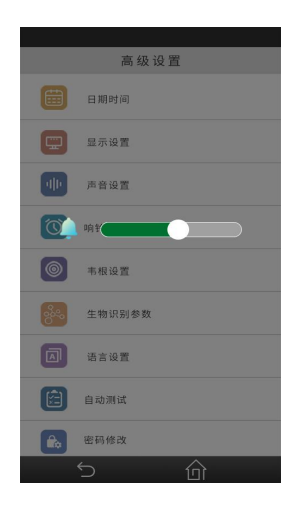

◆ 响铃设置

可根据上下班时间设置响铃时间

|     | 响铃设置  |   |
|-----|-------|---|
| 1.  | 00:00 | 0 |
| 2.  | 00:00 | 0 |
| 3.  | 00:00 | 0 |
| 4.  | 00:00 | 0 |
| 5.  | 00:00 | 0 |
| 6.  | 00:00 | 0 |
| 7.  | 00:00 | 0 |
| 8.  | 00:00 | 0 |
| 9,  | 00:00 | 0 |
| 10. | 00:00 | 0 |
| 11. | 00:00 | 0 |
| 12. | 00:00 | 0 |
| ţ   | · ①   |   |

◆ 韦根设置

◆ 韦根格式: 可选择26或34格式

◆ 韦根输出: 可选择卡号或工号

◆ 韦根输入: 默认卡号

| 韦根i       | 2 置       |
|-----------|-----------|
| wiegand格式 | wiegand34 |
| wiegand输出 | Τę        |
| wiegand输入 | 卡号        |

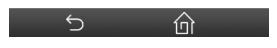

- ◆ 生物识别参数
- ◆ 可开启和关闭活体检测,开启后能有效区分活体和照片
- ◆ 可调节1: N匹配阈值,值越低越易比对通过,但值过低易现误识别,设置范围在0~100
- ◆ 活体检测等级:可设置普通/中等/高等
  - ▶ 普通--过滤屏幕照片
  - ▶ 中等--过滤屏幕照片加部分纸张
  - ▶ 高等----根据阈值过滤屏幕照片加纸张
- ◆ 活体检测阈值:只有活体检测等级为高等时,该值才生效,该值越低非活体越容易识别通过,设置范围在 1~100
- ◆ 最小抓拍像素:即抓拍像素大于该值才进行抓拍,防止距离过远不能进行人脸识别。
- ✤ 最大抓拍像素:即抓拍像素小于该值才进行抓拍,防止距离过进不能进行人脸识别。
- ◆ 使用场景:可选择室内/室外/自适应。
- ◆ 人脸检测阈值:指人脸抓拍灵敏度,设置范围在1~100

| 生物识别都    | 参数  |
|----------|-----|
| 活体检测使能   | 是   |
| 1: N匹配阈值 | 85  |
| 活体检测等级   | 高等  |
| 活体检测阈值   | 50  |
| 最小抓拍像素   | 80  |
| 最大抓拍像素   | 500 |
| 使用场景     | 自适应 |
| 人脸检测阈值   | 50  |

| , | ^ |
|---|---|
| 5 | ហ |
|   |   |

- ◇ 密码修改
- ◆ 点击"旧密码"编辑栏,在界面软键盘上输入原来密码
- ◆ 点击"新密码"编辑栏,在界面软键盘上输入新的密码
- ◆ 点击"确认新密码"编辑栏,在界面软键盘上再次输入新的密码
- ◆ 点击"绑定手机号"编辑栏,输入要绑定的手机号,忘记账号密码可在设备登录页面点击"忘记密码"通过手机号找回密码。
- ◆ 输入完成后,点击"确认"即可完成设置

| 请输入旧密码    | 请输入6位密码   |
|-----------|-----------|
| 请输入新密码    | 请输入6位密码   |
| 请确认新密码    | 请输入6位密码   |
| 请绑定手机号    | 请输入11位手机号 |
| 忘记密码后可验证」 | 比号码恢复初始密码 |
| 取消        | 确定        |
|           |           |

- ◆ 楼宇设置
- ◆ 设备类型:设备端不可修改,显示DevConfigTool配置工具配置好的设备类型
- ◆ 设备属性:可设置主机/从机,主机与从机可以设置一样的楼栋/单元/房间号,但从机需要绑定主机IP。
- ✤ 小区名:可自行设置小区名
- ◆ 楼栋号/单元号:可设置范围1~99

◆ 房间号:可设置范围1~9999,设置9999房号时,可同时呼叫同个楼栋单元的多台室内机(最多4台);设置除
 9999外的其他房间号时,可与相同的楼栋/单元/房间号的室内机一对一对讲。

| 相     | 娄宇设置         |   |
|-------|--------------|---|
| 设备类型  | 门口机          |   |
| 设备属性  | 主机           |   |
| 小区名   | А            | i |
| 楼栋号   | 4            | i |
| 单元号   | 3            | i |
| 呼叫房间号 | 9999         | i |
| 管理机IP | 192.168.1.14 | i |

| 1      | 楼宇设置          |   |
|--------|---------------|---|
| 设备类型   | 门口相           | 玑 |
| 设备属性   | 从相            | 玑 |
| 呼叫主机IP | 192.168.200.1 | ľ |
| 小区名    | A             | ľ |
| 楼栋号    | 4             | ľ |
| 单元号    | 3             | ľ |
| 呼叫房间号  | 9999          |   |
| 管理机IP  | 192.168.1.14  | 1 |
|        |               |   |

| $\leftarrow$ |   |   |    |
|--------------|---|---|----|
| <u>_</u>     | 凹 | 5 | កោ |
|              |   | ~ |    |

#### ◆ 语言设置

点击"中""英"即可切换语言设置。

|    | 语言设置 |  |
|----|------|--|
| 1. | 中文   |  |
| 2. | 英文   |  |

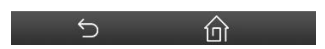

### ◆ 自动测试

可测试光线、彩色、黑白、喇叭和麦克风检查。

| 自动测   | 试 |
|-------|---|
| 光线检查  |   |
| 彩色检查  |   |
| 黑白检查  |   |
| 喇叭检查  |   |
| 麦克风检查 |   |

| $\leftarrow$ | $\bigtriangleup$ |  |
|--------------|------------------|--|
| <u>ن</u>     | 山口               |  |

#### ◆ 重启机器

确定重启机器,点击"OK"即可,设备会自动重启。

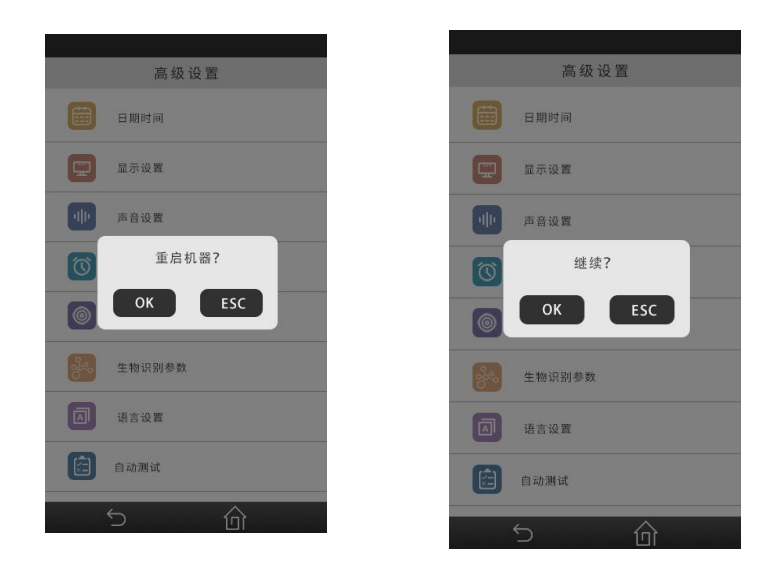

◆ 恢复出厂设置

确定继续恢复出厂设置,点击"OK"即可,可将部分设置初始化。 恢复出厂设置不会清除用户注册信息和考勤记录

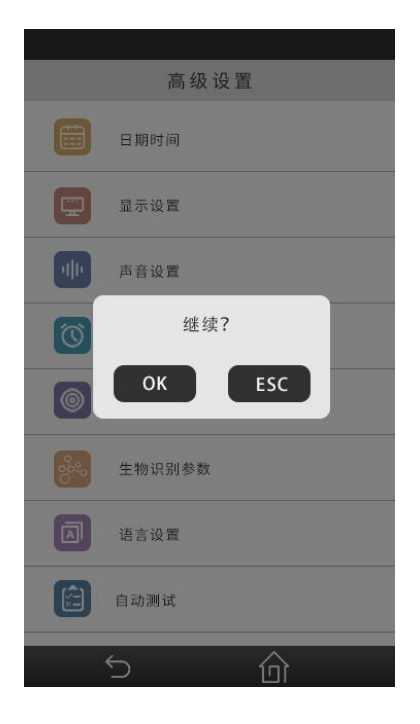

## 五、 Web 端操作设置

## 5.1 系统登录

#### 设备出厂初始信息

IP 地址: 192.168.1.100

HTTP 端口: 8086

管理员账号: admin

管理员密码: 123456

注意: ① PC 需要与设备处于同一网段,请使用Google 浏览器进行访问

② 为了保证安全,强烈建议在首次登录后修改默认密码

#### • 登录后台

● 在联网状态下,打开 Google 浏览器,在地址栏输入当前设备的 IP 地址+端口 8086,按 回车键即可进入登 录界面(例如: 192.168.1.100:8086)。如下图所示:

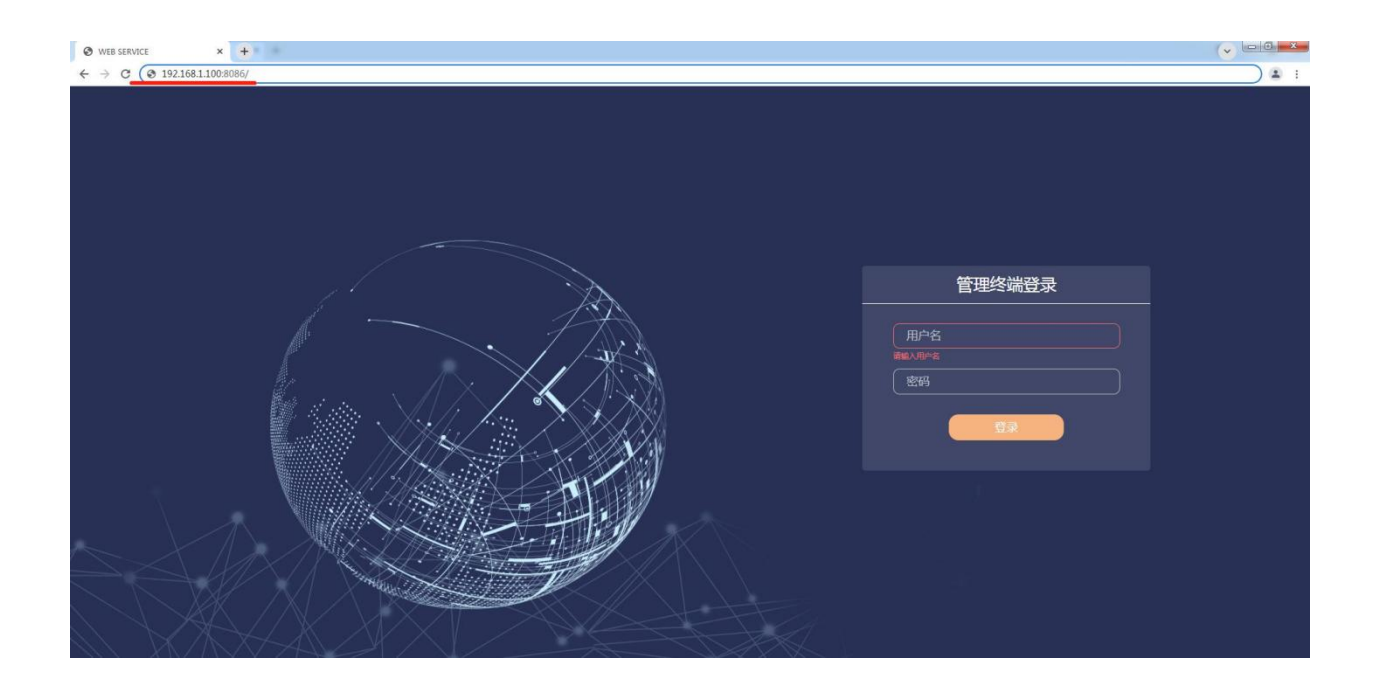

## 5.2 设置主界面

● 登录成功后进入设置界面,设置包括系统、网络设置、人员管理、考勤设置、通行记录、工程设置。如下图 所示:

|        |   |         |                       |                |  |  |  | ٩ |  |
|--------|---|---------|-----------------------|----------------|--|--|--|---|--|
| 🖵 系统   | * | 用户管理    |                       |                |  |  |  |   |  |
| 🕀 网络设置 | ~ | 用户类型    | admin 🗸               |                |  |  |  |   |  |
| 点 人员管理 | ~ | 用户名     |                       |                |  |  |  |   |  |
|        | ~ | 确认密码    |                       |                |  |  |  |   |  |
| 国 通行记录 |   |         |                       | _              |  |  |  |   |  |
|        | 9 | 注意用中的和数 | QZF<br>新可以由大小司学相az,数学 | 10-9、下划15和一个凉( |  |  |  |   |  |
|        |   |         |                       |                |  |  |  |   |  |
|        |   |         |                       |                |  |  |  |   |  |
| ĺ      |   |         |                       |                |  |  |  |   |  |
|        |   |         |                       |                |  |  |  |   |  |
|        |   |         |                       |                |  |  |  |   |  |
|        |   |         |                       |                |  |  |  |   |  |
| ,      |   |         |                       |                |  |  |  |   |  |
| ,      |   |         |                       |                |  |  |  |   |  |
|        |   |         |                       |                |  |  |  |   |  |

## 5.2.1 系统

● 点击【系统】 → 【用户管理】进入用户管理界面,可进行密码修改。如下图所示:

\*为了安全起见,强烈建议将密码设置为 8-16 位两种字符以上强密码。

| <br>□□ 系统 ^ | 用户管理                                                                |
|-------------|---------------------------------------------------------------------|
| 用户管理        | 用户类型 admin V                                                        |
| 系统版本        | 市中名 admin 密码                                                        |
| 系统设置        | 确认密码                                                                |
| 设备维护        | (Rtz                                                                |
| ⊕ 网络设置      |                                                                     |
| A 人员管理 🛛 👋  | ·工學<br>用户各和密码可以由大小写字母a-z、数字0-9、下划线和一个点(。)、1到15个字符组成;更改用户各或密码后诸重新登录。 |
| 前 考勤管理      |                                                                     |
| 🗟 通行记录      |                                                                     |
|             |                                                                     |

● 点击【系统】→【系统版本】进入系统版本界面,可查看设备ID、设备软件版本、Web版本号、ONVIF版本

号、算法版本号、芯片ID。如下图所示:

| □ 系统   | ~ | 系统版本      |  |
|--------|---|-----------|--|
| 用户管理   |   | 设备ID      |  |
| を広照木   |   | 设备软件版本    |  |
| 杀玩成华   |   | Web 版本号   |  |
| 系统设置   |   | ONVIF 版本号 |  |
| 设备维护   |   |           |  |
| ⊕ 网络设置 | ~ |           |  |
| 🔉 人员管理 | ~ |           |  |
| 🗇 考勤管理 | ~ |           |  |
| 国 通行记录 |   |           |  |
| ☞ 工程设置 | ~ |           |  |

● 点击【系统】→【系统设置】→【系统信息】进入系统信息界面,可设置设备名称和语 言,点击"保存"即可。如下图所示:

| □ 系统   | ~ _ | 系统信息 | 系统时间        |
|--------|-----|------|-------------|
| 用户管理   |     | 设备名称 | SmartDevice |
| 系统版本   |     | 语言   | 简体中文        |
|        |     | 设备位置 |             |
| 系统设置   | 1   |      |             |
| 设备维护   |     |      |             |
| ⊕ 网络设置 | ~   |      |             |
| A 人员管理 | ×   |      |             |
| ☆ 考勤管理 | ~   |      |             |
| □ 通行记录 |     |      |             |
| ◎ 工程设置 | ~   |      |             |

● 点击【系统】→【系统设置】→【系统时间】进入系统时间界面,如下图所示:

| ♀ 系统   | ~ | 系统信息            | 系统时间                |                     |
|--------|---|-----------------|---------------------|---------------------|
| 用户管理   |   | NTP使能           | $\checkmark$        |                     |
| 系统版本   |   | NTP服务器<br>服务器端口 | pool.ntp.org        |                     |
| 系统设置   |   | NTP校时间隔         | 61                  | )<br>分钟 (60~604800) |
| 设备维护   |   | 时区              | (GMT+08:00) 北京, 🕯 ∨ |                     |
| ⊕ 网络设置 | ~ |                 |                     | 存                   |
| A 人员管理 | ~ |                 |                     |                     |
| 前 考勤管理 | × |                 |                     |                     |
| 园 通行记录 |   |                 |                     |                     |
| ◎ 工程设置 | ~ |                 |                     |                     |

◆ NTP 使能:当开启此项功能后,设备将根据设置的时区,定时到 NTP 服务器上校对设 备系统时钟;

◆ 时区:时区可切换,默认东八区;

◆ 点击"保存"即可完成设置;

| ● 点击【系统】→【设备维护】 | ┃ 进入固件升级界面, | 如下图所示: |
|-----------------|-------------|--------|
|-----------------|-------------|--------|

| □ 系统          | ~ | 固件升级   |      |                                  |
|---------------|---|--------|------|----------------------------------|
| 用户管理          |   | 恢复出厂   |      |                                  |
| 系统版本          |   | H-HAD  |      |                                  |
| 系统设置          |   | (火泉山)  | 设备参数 | 号恢复为出厂 配置                        |
| 设备维护          |   | 雷卢     |      |                                  |
| ⊕ 网络设置        | ~ | 里归     |      |                                  |
| <b>风 人员管理</b> | ~ | 从不 ~ ) |      | 自动重启                             |
| 自 考勤管理        | ~ |        |      |                                  |
| <b>园</b> 通行记录 |   | 软重启    | 手动重启 |                                  |
| ◎ 工程设置        | × |        |      |                                  |
|               |   | 升级     |      | 21.1.3.7.121.5_build202203041408 |
|               |   |        | 升级   |                                  |

- ◇ 点击"恢复出厂",弹窗确认设备需复位的数据,选择完成后点击"确认",即可恢复出厂设置并重启;
- ◆ 自动重启:可以选择时间段(从不、每天、每周一、二、三、四、五、六、日)让设备重启;
- ◆ 手动重启:点击"软重启",即可重启设备;
- ◆ 升级:点击"浏览"按钮,选择正确的升级文件,点击"升级"按钮进行升级,在此过程中会显示已经升级的百分
   比,当升级完成后,设备会自动重启。

注意:升级过程中请勿断网断电!

### 5.2.2 网络设置

● 点击【网络设置】→【基本配置】进入 LAN 界面,如下图所示:

| ♀ 系统   | ~ | LAN    |        |          |         |        |
|--------|---|--------|--------|----------|---------|--------|
| 🕀 网络设置 | ~ | IP配置   |        |          |         |        |
| 基本配置   |   | DHCP使能 | 开启     |          |         |        |
| A 人员管理 | ~ | IP     |        |          |         |        |
|        |   | 子网掩码   |        |          |         |        |
| □ 考勤管理 | ~ | 网关     |        |          |         |        |
| 🖬 通行记录 |   | 物理地址   | 00 - A | A - 00 - | 00 - 70 | I - 84 |
| ☞ 工程设置 | × | DNS配置  |        |          |         |        |
|        |   | 首选DNS  |        |          |         |        |
|        |   | 备选DNS  |        |          |         |        |
|        |   |        |        |          | 保       | ŧ      |

— 27 —

- ◇ 点击开启"DHCP 使能"后,将自动从路由器获取 IP 地址;
- ✦ 关闭后可手动填入 IP 、子网掩码、网关、物理地址和 DNS;

◆ 设置完参数后,点击"保存"即可;

## 5.2.3 人员管理

● 点击【人员管理】→【脸库导入】进入脸库导入界面,如下图所示:

| □ 系統   |   | 脸库导入               | 脸库查询    |    |      |  |
|--------|---|--------------------|---------|----|------|--|
| ⊕ 网络设置 |   | 导入方式               | 导入      |    |      |  |
| 基本配置   |   | 姓名                 |         |    | R    |  |
| 糸 人员管理 |   | <mark>*</mark> 工号: | 8031    |    |      |  |
| 脸库导入   | • | 手机号:               |         |    |      |  |
| 茴 考勤管理 |   | 性别:                | ◎ 男 ○ 女 |    |      |  |
| 🗊 通行记录 |   | <b>部门</b> :        | 公司 ×    |    |      |  |
| ☺ 工程设置 |   | 权限:                | 普通用户    |    |      |  |
|        |   | 有效期使能              |         |    |      |  |
|        |   | 验证类型               | FC+P    |    | 选择图片 |  |
|        |   | 门卡号:               |         |    |      |  |
|        |   | 密码:                |         |    |      |  |
|        |   |                    |         | 5) |      |  |
|        |   |                    |         | 47 | -    |  |
|        |   | *注意:工号不能           |         |    |      |  |
|        |   | • 图片格式 只允许         |         |    |      |  |

◇ 点击选择导入方式(导入、批量导入);

◆ 选择图片导入:点击"选择图片",根据存储路径选中需要导入的图片;

- ◇ 输入姓名、工号、手机号、性别、权限(普通用户或管理员)、(开启或关闭)有效期使能、验证类型(人脸/ 密码/刷卡、人脸+密码、人脸、密码、刷卡、人脸+刷卡)、门卡号和密码;
- ◆ 输入完成后点击"导入"即可;

● 点击【人员管理】→【脸库导入】→【脸库查询】进入脸库查询界面,输入姓名点击"查 找 "即可查询脸库。 如下图所示:

| 豆 系统   | ~ | 脸库 | 导入   | 脸库查询 |       |         |              |      |           |              |           |
|--------|---|----|------|------|-------|---------|--------------|------|-----------|--------------|-----------|
| ④ 网络设置 | ~ | 姓  | 8    |      |       | - 19.86 | 重五           |      |           |              |           |
| 基本配置   |   |    | 1 7  |      | M-2   | et 24   | *0           | 48/1 | 04:336-80 | <b>应注题</b> 社 | 18.00     |
| A 人员管理 | ~ |    |      | .9   | ALL   | 12.04   | XE           | C PG | BUCKE     | 1894-04/1    | DR11-     |
| 脸库导入   |   |    | 10   | 137  | SY37  | 男       | 普通用户         | 公司   | FC/P/C    | 8            | 洋情 删除     |
| 四 考勤管理 | 4 |    | 10   | 138  | SY38  | 2       | 普通用户         | 公司   | FC/P/C    | B            | irm ma    |
| ◎ 通行记录 |   |    | 10   | 139  | SY39  | 男       | 普通用户         | 公司   | FC/P/C    | 2            | 1910 2000 |
| © I程设置 | * |    | 10   | 140  | SY40  | 男       | 普通用户         | 公司   | FC/P/C    | 2            |           |
|        |   |    | 10   | 141  | SY41  | 男       | 普通用户         | 公司   | FC/P/C    | Ø            | 洋橋 翻除     |
|        |   |    | ] 10 | 142  | SY42  | 男       | 普通用户         | 公司   | FC/P/C    | 8            | 1215 1810 |
|        |   |    | 10   | 143  | SY43  | 用       | 普通用户         | 公司   | FC/P/C    | 8            | 1215 1010 |
|        |   |    | ] 10 | 44   | SY44  | 男       | 普通用户         | 公司   | FC/P/C    | 8            | 1216 1810 |
|        |   |    | 10   | 45   | SY45  | 男       | 普通用户         | 公司   | FC/P/C    | 8            |           |
|        |   |    | 10   | 146  | SY46  | 男       | 普通用户         | 公司   | FC/P/C    | 8            | irin mik  |
|        |   |    |      | 5    | 2 3 4 | 5 6     | 299 > 前往 1 页 |      |           |              |           |

### 5.2.4 考勤管理

● 点击【考勤管理】→【部门设置】进入部门设置界面,共可设置16个部门。如下图所示:

| 「系统 ✓       | 部门设置 |     |    |
|-------------|------|-----|----|
| 网络设置        | 序列号  | 音彫门 |    |
| ****        | 1.   | 公司  | Q  |
| 基个副直        | 2.   | 行政部 | Q  |
| 人员管理        | 3.   | 财务部 | Q  |
| ◎库导入        | 4.   | 销售部 | Q  |
|             | 5.   | 市场部 | Q_ |
| 考勤管理        | 6.   | 生产部 | Q_ |
| 门设置         | 7.   |     | Ø  |
| 次沿署         | 8.   |     | Q_ |
|             | 9.   |     | Q  |
| 班设置         | 10.  |     | Ø_ |
| 勤规则         | 11.  |     | Ø_ |
| <b>≠</b> Вш | 12.  |     | Ø  |
| 农守山         | 13.  |     | Q  |
| 通行记录        | 14.  |     | Ø_ |
| □ 「         | 15.  |     | Ø_ |
|             | 16.  |     | 0_ |

● 点击【考勤管理】→【班次设置】进入班次设置界面,可设置班段一、二上下班时间和加班起止时间,共可 设置24个班次。如下图所示:

| \$2/#       |   | 班次设置 |               |               |               |     |
|-------------|---|------|---------------|---------------|---------------|-----|
| L-1 37-1370 |   |      |               |               |               |     |
| ⊕ 网络设置      | ^ |      | 班段1           | 地段2           | 加助            |     |
| 基本配置        |   | 1.   | 09:00 ~ 18:00 | 00:00 ~ 00:00 | 00:00 ~ 00:00 | Q   |
|             |   | 2.   | 09:00 ~ 18:00 | 00:00 ~ 00:00 | 00:00 ~ 00:00 | Q   |
| や 人员管理      | ^ | 3.   | 09:00 ~ 18:00 | 00:00 ~ 00:00 | 00:00 ~ 00:00 | 2   |
| 脸库导入        |   | 4 .  | 09:00 ~ 18:00 | 00:00 ~ 00:00 | 00:00 ~ 00:00 | Q   |
|             |   | 5    | 09:00 ~ 18:00 | 00:00 ~ 00:00 | 00:00 ~ 00:00 | Q   |
| 前 考勤管理      | ^ | 6 .  | 09:00 ~ 18:00 | 00:00 ~ 00:00 | 00:00 ~ 00:00 | Q   |
| 部门设置        |   | 7.   | 09:00 ~ 18:00 | 00:00 ~ 00:00 | 00:00 ~ 00:00 | Q   |
| HENDRE      |   | 8.   | 09:00 ~ 18:00 | 00:00 ~ 00:00 | 00:00 ~ 00:00 | Q   |
|             |   | 9.   | 09:00 ~ 18:00 | 00:00 ~ 00:00 | 00:00 ~ 00:00 | Q   |
| 排班设置        |   | 10 . | 09:00 ~ 18:00 | 00:00 ~ 00:00 | 00:00 ~ 00:00 | Q   |
| 考勤规则        |   | 11 . | 09:00 ~ 18:00 | 00:00 ~ 00:00 | 00:00 ~ 00:00 | Q   |
|             |   | 12 . | 09:00 ~ 18:00 | 00:00 ~ 00:00 | 00:00 ~ 00:00 | Q   |
| 报表守出        |   | 13 . | 09:00 ~ 18:00 | 00:00 ~ 00:00 | 00:00 ~ 00:00 | Q   |
| 国 通行记录      |   | 14 . | 09:00 ~ 18:00 | 00:00 ~ 00:00 | 00:00 ~ 00:00 | Q   |
|             | ~ | 15 . | 09:00 ~ 18:00 | 00:00 ~ 00:00 | 00:00 ~ 00:00 | Q   |
| ◆ THEAT     |   | 16 . | 09:00 ~ 18:00 | 00:00 ~ 00:00 | 00:00 ~ 00:00 | Q   |
|             |   | 17 . | 09:00 ~ 18:00 | 00:00 ~ 00:00 | 00:00 ~ 00:00 | Q   |
|             |   | 18 . | 09:00 ~ 18:00 | 00:00 ~ 00:00 | 00:00 ~ 00:00 | Q   |
|             |   | 19 . | 09:00 ~ 18:00 | 00:00 ~ 00:00 | 00:00 ~ 00:00 | Q   |
|             |   | 20 . | 09:00 ~ 18:00 | 00:00 ~ 00:00 | 00:00 ~ 00:00 | Q   |
|             |   | 21.  | 09:00 ~ 18:00 | 00:00 ~ 00:00 | 00:00 ~ 00:00 | Q   |
|             |   | 22 . | 09:00 ~ 18:00 | 00:00 ~ 00:00 | 00:00 ~ 00:00 | Q   |
|             |   | 23 . | 09:00 ~ 18:00 | 00:00 ~ 00:00 | 00:00 ~ 00:00 | Q   |
|             |   | 24 . | 09:00 ~ 18:00 | 00:00 ~ 00:00 | 00:00 ~ 00:00 | Q   |
|             |   |      |               |               |               | 100 |

● 点击【考勤管理】→【排班设置】进入排班设置界面,为每个部门相应设定班次,共可设定16个排班。如下
 图所示:

| □ 系统    | ~       | 排班设置 |     |     |   |
|---------|---------|------|-----|-----|---|
| ⊕ 网络设置  | ~       | 序列号  | 部门  | 班段  |   |
| -<br>++ |         | 1    | 公司  | 班次1 | Q |
| 墨个配直    |         | 2    | 市场部 | 班次1 | Q |
| 9、人员管理  | ~       | 3    | 销售部 | 班次1 | Q |
| 脸库导入    |         | 4    | 公司  | 班次1 | Q |
|         |         | 5    | -   |     | Q |
| ③ 考勤管理  | ^       | 6    | -   |     | Q |
| 部门设置    |         | 7    | -   |     | Q |
| 植为边里    |         | 8    |     |     | Q |
| JUX KE  |         | 9    | -   |     | Q |
| 排班设置    |         | 10   |     |     | Q |
| 考勤规则    |         | 11   | -   | -   | Q |
|         |         | 12   |     | -   | Q |
| 报表导出    |         | 13   |     |     | Q |
| 通行记录    |         | 14   |     |     | Q |
| ≥ 工程设置  | <i></i> | 15   |     | -   | Q |
|         |         | 16   |     |     | B |

● 点击【考勤管理】→【考勤规则】进入考勤规则界面,可设置考勤相关规则:允许迟到、早退时间,默认排
 班、班次和周六、日上班。如下图所示:

| 1 12000                                        | ~ _ |        |       |        |
|------------------------------------------------|-----|--------|-------|--------|
| 网络设置                                           | ~   | 允许迟到时间 | 0     | 分钟     |
| 基本配置                                           |     | 允许早退时间 | 0     | 分钟     |
|                                                |     | 默认排班   | 按部门排班 |        |
| 3、人员管理                                         | ^   | 默认排班   | 班次1   |        |
| 脸库导入                                           |     | 星期六上班  | 关闭    |        |
|                                                |     | 星期日上班  | 关闭    |        |
| 部门设置                                           |     |        |       | 保存     |
| 部门设置                                           | 11  |        |       | 保存     |
| 部门设置<br>班次设置<br>排班设置                           |     |        |       | 保存     |
| 部门设置<br>班次设置<br>排班设置<br>考勤规则                   |     |        |       | 保存<br> |
| 部门设置<br>班次设置<br>排班设置<br>考勤规则<br>报表导出           |     |        |       | 保存     |
| 部门设置<br>班次设置<br>排班设置<br>考勤规则<br>报表导出<br>副 通行记录 |     |        |       | 保存     |

●点击【考勤管理】→【报表导出】进入报表导出界面,根据需要,选择考勤月份,一键导出考勤数据(系统 会自动生产Excel文档)。如下图所示:

| ♀ 系统   | 报表导出        |    |
|--------|-------------|----|
| 用户管理   | 月份: 2023-04 |    |
| 系统版本   |             | 导出 |
| 系统设置   |             |    |
| 设备维护   |             |    |
| 🕀 网络设置 | × .         |    |
| ぬ 人员管理 | ×           |    |
| 前 考勤管理 | <b>^</b>    |    |
| 部门设置   |             |    |
| 班次设置   |             |    |
| 排班设置   |             |    |
| 考勤规则   |             |    |
| 报表导出   | • •         |    |
| □ 通行记录 |             |    |
| ♀ 工程设置 | × .         |    |

## 5.2.5 通行记录

- 点击【通行记录】进入通行记录界面,如下图所示:
- ◆ 选择抓拍起止时间,输入工号后,点击"查找"即可查看该工号的通行记录,如不输入 工号则查看该时间段所有
   通行记录。

| $\diamond$    |                                                                                                    |             |                   |           |                     |       |          |
|---------------|----------------------------------------------------------------------------------------------------|-------------|-------------------|-----------|---------------------|-------|----------|
|               |                                                                                                    |             |                   |           |                     | :     | <b>b</b> |
| □ 系统          | ~                                                                                                    | 通行记录        |                   |           |                     |       |          |
| 用户管理          |                                                                                                    | 抓拍时间 2023-0 | 4-01 - 2023-04-17 | Iŝ        |                     | 直线 重置 |          |
| 系统版本          |                                                                                                    | 用户ID        | 姓名                | 验证举型      | 机构时间                | 抓拍图片  | 通行状态     |
| 系统设置          |                                                                                                    |             |                   |           |                     | _     |          |
| 设备维护          |                                                                                                    | 1           | 55                | 人脸脸证      | 2023-04-14 19:31:58 | 2     | 成功       |
| 🕀 网络设置        | Ň                                                                                                    | 1           | 55                | 人脸验证      | 2023-04-14 19:25:24 | 2     | 成功       |
| A 人员管理        | ~                                                                                                    | 1           | 55                | 人驗验证      | 2023-04-14 19:13:29 | 2     | 成功       |
| ☆ 考勤管理        | ~                                                                                                    | 1           | 55                | 人脸验证      | 2023-04-14 19:06:54 | 2     | 成功       |
| 部门设置          |                                                                                                    | 1           | 55                | 人脸验证      | 2023-04-14 19:06:39 | 2     | 成功       |
| 班次设置          |                                                                                                    |             |                   | I BORNYT  | 0000 04 44 40 05 57 |       |          |
| 排班设置          |                                                                                                    | 1           | 00                | 人服短让      | 2023-04-14 19.05.57 | 6     | C43ki    |
| 考勤规则          |                                                                                                    | 1           | 55                | 人脸验证      | 2023-04-14 19:05:54 | 2     | 成功       |
| 报表导出          |                                                                                                    | 1           | 55                | 人驗验证      | 2023-04-14 19:05:51 | e     | 成功       |
| <b>园 通行记录</b> | 1                                                                                                    | 1           | 55                | 人脸验证      | 2023-04-14 19:00:11 | 2     | 成功       |
|               | , in the second second s | 1           | 55                | 人脸验证      | 2023-04-14 19:00:08 | E     | 成功       |
|               |                                                                                                    |             | < 1 2 3 4 5 6     | 13 > 前往 1 | 页                   |       |          |

## 2.2.6 工程设置

● 点击【工程设置】→【楼宇设置】进入楼宇设置界面,如下图所示:

|        | -21 |             |           |        |  |
|--------|-----|-------------|-----------|--------|--|
| □ 系统   | ~   | 楼宇设置        |           |        |  |
| ⊕ 网络设置 | ×   | 基本参数        |           |        |  |
| A 人员管理 | ~   | 设备编号        | 1         |        |  |
| 自考勤管理  | ~   | 楼栋编号        | 4         | (1~99) |  |
| 🖩 通行记录 |     | 单元编号<br>房间号 | 9999      | (1~33) |  |
| ◎ 工程设置 | ~   | 属性          | 主机        |        |  |
| 楼宇设置   | 4   | 中心管理机       | 192 168 1 | 14     |  |
| 智能人脸   |     |             |           |        |  |
| 门禁设置   |     |             |           |        |  |
| 音频设置   |     |             |           |        |  |
| 屏显设置   |     |             |           |        |  |

◆ 输入楼栋编号、单元编号、房间号、中心管理机IP,点击"保存"即可

◇ 当属性改为从机时(楼栋/单元/房间号与主机一致),需输入绑定主机IP。

● 点击【工程设置】→【智能人脸】进入智能人脸界面,可设置基本的人脸参数。如下图所示:

|             | ~         | 门禁参数               |                    |           |
|-------------|-----------|--------------------|--------------------|-----------|
|             | ~         | 基本配置               |                    |           |
| ~<br>风 人员管理 | ~         | 设备状态               | 进                  |           |
| 茴 考勤管理      | <b>\$</b> | 继电器1控制<br>开锁\据警征设1 | 开锁                 | (1~100)   |
| 🖩 通行记录      |           | 门锁类型               | 常开                 | (1.100)   |
| ◎ 工程设置      | ~         | 通行确认数              | 1                  | (1~99)    |
| 楼宇设置        |           | 重复确认时间<br>连续识别     | _1<br>             | (0~60)    |
| 智能人脸        |           | 满库警告数              | 2000               | (0~50000) |
| 门禁设置        |           | 陌生人提示<br>陌生人识别记录   | 开启                 |           |
| 音频设置        |           | 存储图片记录             | 关闭                 |           |
| 屏显设置        |           | 开锁限制               |                    |           |
|             |           | 模式选择               | 武                  |           |
|             |           | 人脸验证               | $\square$          |           |
|             |           | 密码验证               | $\bigtriangledown$ |           |
|             |           | 门卡验证               | $\checkmark$       |           |
|             |           |                    |                    |           |

- ✤ 基本参数:
- ◆ 点击开启"人脸检测使能",设备才会进行人脸识别抓拍
- ◆ 可选择开启或关闭人脸比对使能

- ◇ 可设置 1: N、1:1 比对阈值和灵敏度,设置范围在 0~ 100
- ◇ 人脸跟踪框:可选择开启或关闭,用于叠加人脸跟踪框
- ◇ 人脸跟屏:可选择开启或关闭,开启后可以随着人脸上下移动
- ◇ 人脸属性: 可选择开启或关闭人脸框
- ◆ 人脸检测阈值:指人脸抓拍灵敏度,设置范围在1~100
- ✤ 高级参数:
- ◇ 设备使用场景:可选择室内/室外/自适应;
- ◇ 活体检测使能:可选择开启或关闭,开启后,能有效区分活体和照片;
- ◇ 活体检测等级:可设置普通/中等/高等;
  - ▶ 普通--过滤屏幕照片
  - ▶ 中等--过滤屏幕照片加部分纸张
  - ▶ 高等---根据阈值过滤屏幕照片加纸张
- ◇ 活体阈值:只有活体检测等级为高等时,该值才生效,该值越低非活体越容易识别通过,设置范围在1~100
- ◆ 抓拍最小像素:设置范围在 30~300 ,当人脸在画面中的像素点小于设定值,将不对其进行抓拍
- ◆ 抓拍最大像素:设置范围在 300~500 ,当人脸在画面中的像素点大于设定值,将不对其进行抓拍
- ♦ 识别间隔:可设置 2~60s
- ◆ 抓拍图编码质量:可设置0~100
- ◆ 设置完成后点击"保存"即可

● 点击【工程设置】→【门禁】进入门禁界面,如下图所示:

| □ 系统          | ~ | 门禁参数               |         |    |            |
|---------------|---|--------------------|---------|----|------------|
| ⊕ 网络设置        | ~ | 基本配置               |         |    |            |
| 基本配置          |   | 设备状态               | 进       |    |            |
| <b>糸 人员管理</b> | ~ | 继电器1控制             | 开锁      |    |            |
| 脸库导入          |   | 开锁\报警延迟1<br>Ⅰ0 类型1 | 2 低电平有效 |    | (0~200)    |
| 前 考勤管理        | ~ | 防潜回                | 关闭      |    |            |
| 部门设置          |   | 防拆报警               | 关闭      |    | (1~99)     |
| 班次设置          |   | 重复确认时间             | 1       |    | (1~60)     |
| 排班设置          |   | 连续识别               | 开启      |    | (0. 50000) |
| 考勤规则          |   | 两年曾告致<br>陌生人识别记录   | 80 关闭   |    | (0~50000)  |
| 报表导出          |   | 存储图片记录             | 关闭      |    |            |
| <b>园 通行记录</b> |   | 开锁限制               |         |    |            |
| ☺ 工程设置        | ~ | 100-00-07          |         |    |            |
| 智能人脸          |   | 模式远洋<br>人脸验证       |         |    |            |
| 门禁            |   | 门卡验证               |         |    |            |
| 音频设置          |   |                    | _       | RÆ |            |
|               |   |                    |         |    |            |

- ◆ 基本配置:
- ◇ 可设置设备状态、继电器控制、开锁\报警延迟、门锁类型
- ◇ 开锁\报警延迟1: 识别成功后,继电器给出信号的持续时间。
- ◇ 门锁类型:可设为常开(NO)\常闭(NC),常开时继电器处于断开状态,常闭时继电器处于闭合状态。
- ◇ 通行确认数:默认为1。设置为n,则需n个用户都识别通过才能开门。
- ◆ 重复确认时间:在重复确认时间内只保留用户最早的一条有用数据。
- ◆ 连续识别:关闭连续识别,在人脸不离开识别范围只识别一次
- ◇ 满库警告:可设置满库警告数,到达设置值发出警告声
- ◇ 陌生人提示:关闭陌生人提示,识别未注册人员时不做任何提示。
- ◇ 陌生人识别记录:开启陌生人记录后,未注册人员识别保存识别记录
- ◇ 存储图片记录:可开启或关闭存储图片记录
- ◆ 设置完成后点击"保存"即可
- ◆ 开锁限制:
- ◇ 模式选择:可选择或模式/与模式,或模式下,人脸/卡号/密码其一即可开门,与模式下需同时满足条件才能开门
- ,如FC+C+P模式下人脸与卡号验证通过后,再输入密码才可开门
- ◆ 根据需求勾选需要的功能,设置完成后点击"保存"即可
  - 点击【工程设置】→【音频设置】进入音频设置界面,可调节音量大小。如下图所示:

| □ 系统   | •   | 音量控制         |  |
|--------|-----|--------------|--|
| ⊕ 网络设置 | ~   | 开启           |  |
| 风 人员管理 | ~   | 输出音量<br>输入音量 |  |
| 曲 考勤管理 | \$~ |              |  |
| 园 通行记录 |     |              |  |
| ◎ 工程设置 | ^   |              |  |
| 楼宇设置   |     |              |  |
| 智能人脸   |     |              |  |
| 门禁设置   |     |              |  |
| 音频设置   | •   |              |  |
| 屏显设置   |     |              |  |

- ◆ 可设置音量的开关以及音量大小
- ◆ 开启:勾选即可开启声音,反之关闭声音
- ◇ 输出音量: 输出音量为设备喇叭音量
- ◆ 输入音量: 输入音量为麦克风输入音量
  - 点击【工程设置】→【屏显设置】进入屏显参数界面,如下图所示:

| □ 系统   | *          | 屏显亮度 |     |    |  |
|--------|------------|------|-----|----|--|
| ⊕ 网络设置 | ~          | 灯光控制 | 自动  | ~  |  |
| 风 人员管理 | <b>~</b> ~ | 显示效果 | 暖色调 |    |  |
| ☺ 考勤管理 | **         |      |     | 保存 |  |
| 🖩 通行记录 |            |      |     |    |  |
| ◎ 工程设置 | ~          |      |     |    |  |
| 楼宇设置   |            |      |     |    |  |
| 智能人脸   |            |      |     |    |  |
| 门禁设置   |            |      |     |    |  |
| 音频设置   |            |      |     |    |  |
| 屏显设置   |            |      |     |    |  |
|        |            |      |     |    |  |

- ◆ 灯光控制:可选为自动/常亮/常闭
- ◆ 显示效果:可设置暖色调/冷色调